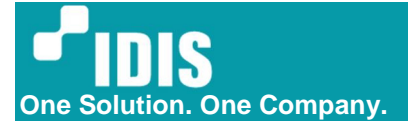

# Инструкция по установке DH-TH2011

www.idisglobal.com | www.idis.co.kr

©2014 IDIS Co., Ltd. All rights reserved. IDIS and identifying product names and numbers herein are registered trademarks of IDIS Co., Ltd. All non-IDIS brands and product names are trademarks of their respective companies. Product appearance, build status and/or specifications are subject to change without notice.

# Содержание

| 1     | Метод установки                              | 3 |
|-------|----------------------------------------------|---|
| 1.1   | Рекомендации по утсановке                    | 3 |
| 1.2   | Требуемые настройки камеры                   | 3 |
| 1.3   | Как зарегистрировать на NVR или VMS          | 4 |
| 1.3.1 | Подключение к NVR                            | 4 |
| 1.3.2 | Подключение к VMS (IDIS Center & ISS Client) | 5 |
| 1.4   | Способ установки                             | 6 |
| 2 Φ   | ункции оповещения                            | 6 |
| 2.1   | Функция оповещения камеры                    | 6 |
| 2.1.1 | Оповещение на тепловом изображении           | 6 |
| 2.1.2 | Оповещение используя тревожный выход         | 7 |
| 2.2   | При подключении напрямую к NVR               | 7 |
| 2.3   | При использовании VMS                        | 7 |
| 2.3.1 | Подключение к регистратору через VMS         | 7 |
| 2.3.2 | Подключение напрямую к VMS                   | 8 |
| 3 Пр  | римечание                                    | 8 |
| Верс  | ия инструкции                                | 9 |

# 1 Метод установки

## 1.1 Рекомендации

- Эта камера предназначена только для использования в помещении и должна устанавливаться в местах с постоянной температурой. Использование на открытом воздухе настоятельно не рекомендуется
- Термодатчик должен измерять температуру кожи человека. Поэтому для точного сканирования люди должны смотреть прямо в камеру, не надевая шляпы, капюшоны, очки и т. д., которые могут покрывать кожу лица..
- IPInstaller.exe необходим для изменения настроек камеры. Этот .exe файл можно скачать по ссылке ниже. (ID: admin / PW: Thermal #)

IPInstaller.exe

Термодатчик оповещает, если обнаруживает температуру, которая выше, чем предустановленная «Максимальная температура события». На тепловом изображении не должно быть никакого электронного оборудования или устройств, обладающих теплом. (например, смартфоны, свет, лампа и т. д.)

 Температура отсканированного изображения зависит от расстояния до камеры. Ниже приведен график нашего тестирования в офисе. Как показано на графике, не менее чем на 0,5°C уменьшается с каждым метром. <u>Чтобы свести к минимуму разницу температур,</u> настоятельно рекомендуется установить камеру и измерить температура менее 2 метров от движущегося объекта.

| Раст.  | Тест температуры кожи (C) |       |       |       |       | Замечание (молель DC-TH2011)                                                      |
|--------|---------------------------|-------|-------|-------|-------|-----------------------------------------------------------------------------------|
| (метр) | 1                         | 2     | 3     | 4     | 5     |                                                                                   |
| 1      | 36.61                     | 37.03 | 38.70 | 38.80 | 37.8  | - Измеренная температура не является                                              |
| 2      | 35.45                     | 36.26 | 37.70 | 38.10 | 36.8  | фиксированнои и изменяется на величину от ± 0<br>до 1 ° С для каждого расстояния. |
| 3      | 34.99                     | 35.58 | 37.30 | 37.50 | 36.50 | - По мере увеличения расстояния от камеры                                         |
| 4      | 35.06                     | 35.13 | 36.60 | 36.50 | 35.50 | температура, как правило, ниже.                                                   |

\* Температура кожи варьируется в зависимости от окружающей среды и человека. Поэтому калибровка требуется для каждого пользователя. При установке пользователь должен выполнить несколько тестов и получить данные, подобные приведенной выше таблице, а затем определить правильное значение «Максимальная температура события». Например, ссылаясь на данные диаграммы выше, было бы правильно установить «Максимальная температура события» 38С. Если это так, тревога события будет в основном активна на расстоянии около одного метра или ближе. После тревоги пользователь должен еще раз измерить температуру термометром для точности.

# 1.2 Требуемые настройки камеры

Перед регистрацией камеры на NVR или VMS все необходимые настройки должны быть изменены с помощью IPInstaller.exe. Настройки, которые должны быть изменены, как указано ниже.

- IP адрес (по умолчанию IP адрес: 192.168.1.100)
- Логин / Пароль : admin / Thermal#
- Установка правильной температуры, видимой на изображении. Калибровку температуры можно произвести в SETUP - Video - Thermal Parameter Setup - Offset.

|                         |                   |              |                           | UP J |
|-------------------------|-------------------|--------------|---------------------------|------|
| General                 | Thermal Parameter | Setup        |                           |      |
| Video –                 |                   | ootup        |                           |      |
|                         | R                 | 979061.00000 | 170500.00, 0~1000000      |      |
| Live Screen Setup       | в                 | 2745.00000   | 1628.00, -16384~16383     |      |
| Measurement Point Setup | F                 | -194.75500   | 0.00, -16384~16384        |      |
| Video Stream Setup      | 0                 | 102.00000    | 7000.00, -16384~16383     |      |
| Network                 | Offset            | 7.00         | 0, -100~100               |      |
|                         | E                 | 1.000        | 1.000, 0.001~1.000        |      |
| Event                   | Twin              | 25.00        | 25.00, -100.00~370.00 (C) |      |
| System                  | Tatm              | 25.00        | 25.00, -100.00-370.00 (C) |      |
|                         | Tbkg              | 25.00        | 25.00, -100.00-370.00 (C) |      |
|                         | Trefl             | 25.00        | 25.00, -100.00-370.00 (C) |      |
|                         | TauWin            | 1.000        | 1.000, 0.001~1.000        |      |
|                         | GammaWin          | 0.000        | 1.000, 0.001~1.000        |      |
|                         | TauAtm            | 1.000        | 1.000, 0.001-1.000        |      |
|                         | P1                | 1.00000      |                           |      |
|                         | P2                | -0.00000     |                           |      |
|                         | T-Linear Mode     | O ON OFF     |                           |      |

- установка предельной температуры

Предельная температура может быть установлена в SETUP - Video - Live Screen Setup. Установите галочку 'ON' в 'Event Report' и настройте 'Event Max Temperature'.

| 🧐 DC-TH2011 X []        |                       |                           |
|-------------------------|-----------------------|---------------------------|
|                         |                       | LIVE SETUP 🗲              |
|                         |                       |                           |
| General                 |                       | ^                         |
| Video -                 | Live Screen Setup     |                           |
| Thermal Parameter Setup | Horizontal Offset     | 0                         |
| Live Screen Setup       | Vertical Offset       | 40                        |
| Measurement Point Setup | Dynamic Range(Upper)  | ON OFF Max 34 -100~370(C) |
| Video Stream Setun      | Dynamic Range(Lower)  | ON OFF Min 17 -100-370(C) |
| The stream strap        | Contrast              | Max 100 Min 15            |
| Network                 | Mode_T                | ⊖ Kelvin                  |
| Event                   | Colorbar              | WhiteRainbow              |
|                         | Event Report          | ● ON OFF                  |
| System                  | Event Max Temperature | 50 -100~37 (C)            |
|                         | Relay Output          | O ON OFF                  |
|                         | OSD                   | ● ON OFF                  |
|                         | Flickerless Mode      | Auto  O 50Hz  O 60Hz      |
|                         |                       | Amb                       |
|                         | O Live Image          | Appiy Reser               |
|                         |                       |                           |
|                         |                       |                           |
|                         |                       |                           |

#### 1.3 Как зарегистрировать на NVR или в VMS

# 1.3.1 Подключение к NVR

DC-TH2011 можно использовать, подключившись к NVR. Совместимые версии NVR приведены ниже:

- DR-6xxx версии 7.0.0 или выше
- DR-2xxx версии 7.0.0 или выше
- \* Обратитесь к [QG\_DC-TH Series] для регистрации и настройки оповещения

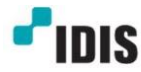

\* IP адрес (подсети ) WAN / V-IN должны быть различными. Более подробно: <u>3.2 When using</u> standalone NVR.

\* Разрешение изображения должно быть изменено на стороне NVR. Более подробно <u>3. Notes</u>

|              | Camera         |               |                 |                   |                     |                      |           |        |
|--------------|----------------|---------------|-----------------|-------------------|---------------------|----------------------|-----------|--------|
|              | General        |               | Camera Cha      | nnels : 1         | L CAM1              | ¥ 4                  | ► ■+0     |        |
|              | Advanced Setup |               | Bitrate S       | itatus :          | 2.0Mbps (           | Allocation : 17Mbps) | Setup     |        |
| KE COMO      | Stream I       |               |                 |                   |                     |                      |           |        |
| *            | Stream II      | Live/Remote v | Ideo Profile    | Code              | 1280-080            | Ouslin               | VERICER   | ine    |
| EVENT        | Audio          | Stream 1      | H.26            | 4                 | 800x600             | , standard           | N/A       | 30     |
|              | SD Card        | Stream 2      | H.26            | 4                 | 720x576             | , tandard            | • N/A     | . 30 . |
| ⊕            | Upgrade        | Stream 3      |                 | Ľ                 | 7208540             |                      | * N/A     | *      |
| NETHORN      |                | Record Video  | Profile         |                   |                     |                      |           |        |
|              |                |               | Video Profi     | e Codec           | Resolution          | n Quality            | VBR / CBR | ips    |
| NOTIFICATION |                | Profile 1     | Stream 1        | . H.264           | _ 800x600           | Standard             | N/A       | 30 .   |
|              |                | Profile 3     | Stream 2        | - H 26A           | 352x240             | Standard             | , N/A     | 30     |
| DISPLAY      |                | Profile 4     | Stream 2        | H.264             | 352x240             | Standard             | N/A       | 30     |
| TADA         |                | 🗆 Use Dual    | Track Recording | (Sub Stream<br>Ap | : Profile 4)<br>ply | OK Cancel            |           |        |

# 1.3.2 Подключение к VMS (IDIS Center & ISS Client)

DC-TH2011 можно использовать, подключившись к VMS. В этом случае есть два способа подключения к VMS. Сначала идет регистрация NVR, который уже зарегистрировал DC-TH2011. Второй - регистрация DC-TH2011 непосредственно в VMS.

- \* Подробнее в [QG\_DC-TH Series]
- Расписание записи может быть установлено либо по времени, либо по событию.

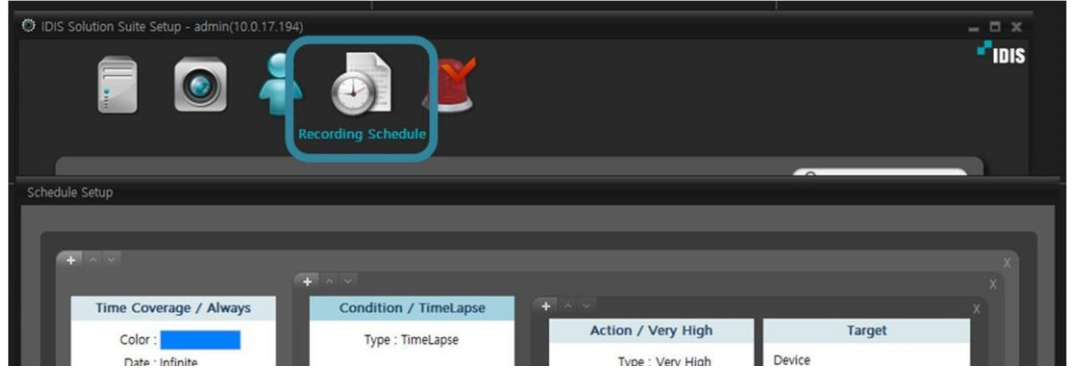

# 1.4 Способ установки

Настоятельно и особенно рекомендуется использовать камеру только для обнаружения неподвижных объектов, чтобы гарантировать точную температуру.

Пожалуйста, установите и применяйте камеру, как указано ниже.

1) Поместите камеру в помещении, где можно поддерживать постоянную температуру.

2) Установите указатель, чтобы направить объект в целевую позицию; например, маркировки, такие как форма обуви. Это целевое положение будет в нескольких метрах от камеры, в зависимости от установленного местоположения.

3) Сохраняйте позицию и смотрите прямо в камеру на несколько секунд.

4-1) Если срабатывает сигнализация, измерьте температуру тела человека с помощью термометра.

4-2) Если нет, вы можете разрешить вход.

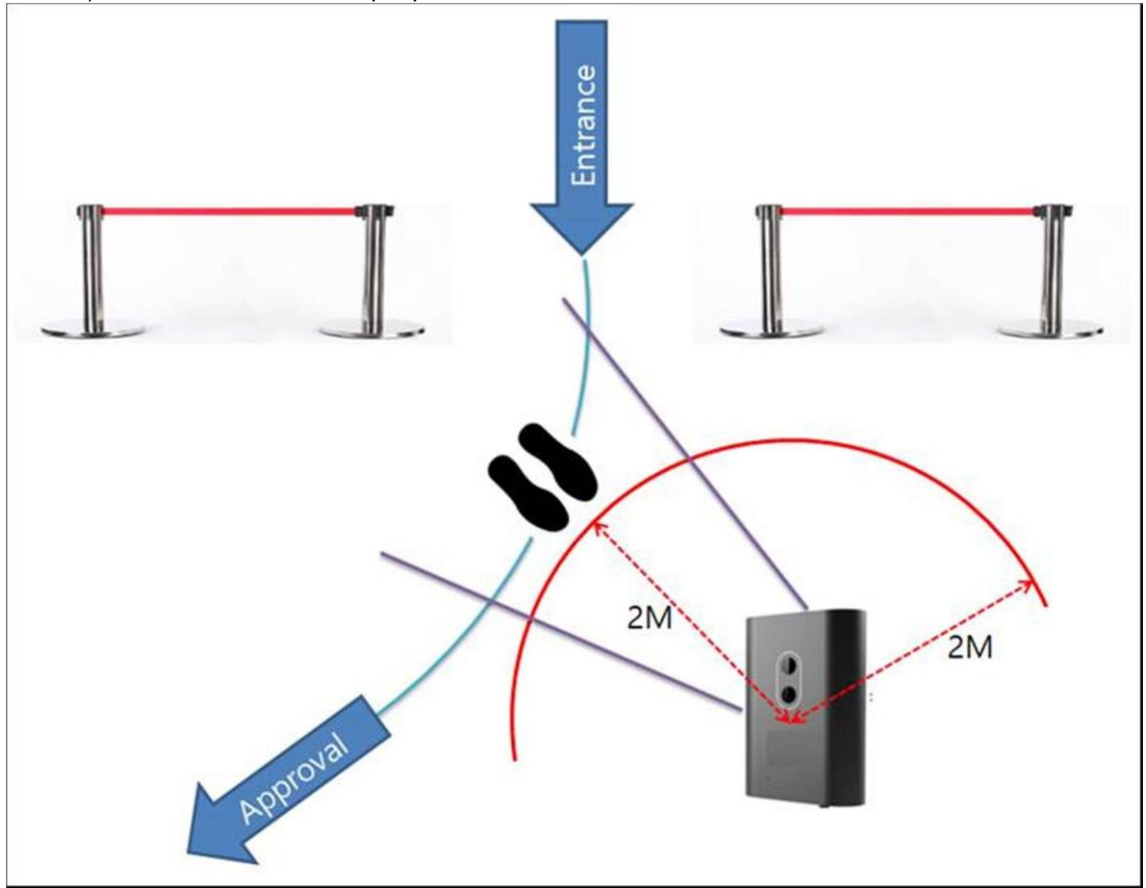

# 2 Функции оповещения

#### 2.1 The camera alert function

#### 2.1.1 Функция оповещения камеры

Как указано в разделе «Как зарегистрироваться на NVR или VMS», камера может быть подключена к NVR или VMS. (изображение оповещения одинаково)

Когда температура превышает заданную настройку «Максимальная температура события», изображение выделяется красным цветом, а точка температуры отмечается красным крестиком, как показано на рисунке ниже.

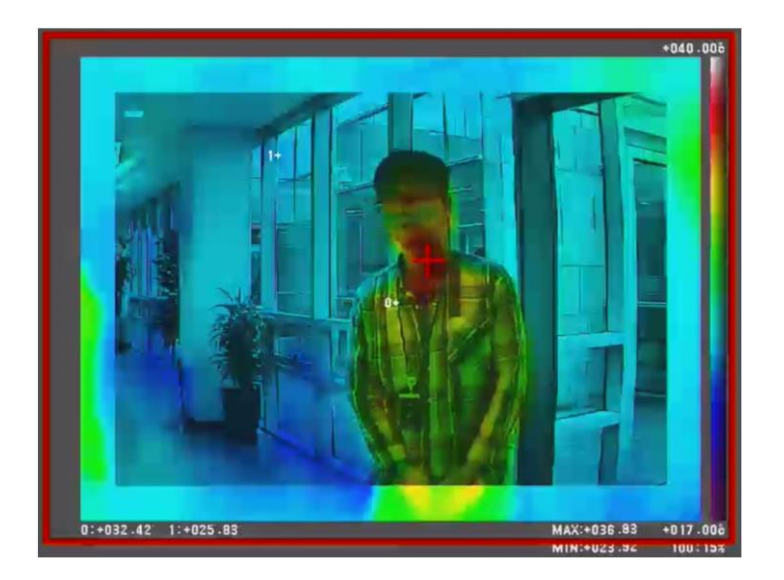

## 2.1.2 Оповещение используя тревожный выход

DC-TH2011 имеет релейный выходной, поэтому возможно использование сирены (световой/звуковой) при подключении камеры к выходу тревоги. В меню камеры - Live Screen Setup, установите релейный выход «ON». При обнаружении температуры триггер события будет генерироваться через кабель релейного выходы (замыкание слышно внутри камеры).

## 2.2 При подключении напрямую к NVR

При подключении напрямую к регистратору камеры DC-TH2011 сигнал тревоги генерируется с DC-TH2011 на NVR как событие движения. Обратитесь к [QG\_DC-TH Series] для детальной настройки.

\* Для получения события движения и генерации звукового сигнала сетевой IP-адрес (подсеть) V-IN и WAN должен быть разными, например V-IN сеть - NVR 192.168.0.200 - камера 192.168.0.100 WAN сеть - 10.0.18.80

# 2.3 При использовании VMS

Как упоминалось в разделе «1.3.2 Подключение к VMS на ПК (IDIS Center и ISS Client)», существует два способа подключения DC-TH2011 к VMS.

#### 2.3.1 Подключение к регистратору через VMS

При подключении к ПК через сетевой видеорегистратор и при возникновении события «Максимальная температура события» генерируется тревога движения, событие отправляется в VMS.

| Event          | Device                                  | Time                         |
|----------------|-----------------------------------------|------------------------------|
| Service Con_   | Video Wall<br>Serv                      | 04-06 09:40:40               |
| #CAM1          | <no name=""></no>                       | 04-06 100126                 |
| CAM1           | <no name=""></no>                       | 04-06 1022:57                |
| #сам1<br>#сам1 | <no name=""><br/><no name=""></no></no> | 04-06 102300<br>04-06 102305 |

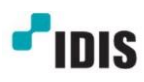

# 2.3.2 Подключение напрямую к VMS

При прямом подключении к VMS событие появляется как сигнал тревоги движения, как показано на снимке экрана ниже.

| Event         |             |                |   |  |  |  |  |  |  |
|---------------|-------------|----------------|---|--|--|--|--|--|--|
| Event         | Device      | Time           |   |  |  |  |  |  |  |
| 🟓 DC-TH2012WR | DC-TH2012WR | 04-07 15:28:51 |   |  |  |  |  |  |  |
| 🚀 DC-TH2012WR | DC-TH2012WR | 04-07 15:33:35 |   |  |  |  |  |  |  |
| 🛠 DC-TH2012WR | DC-TH2012WR | 04-07 15:33:41 |   |  |  |  |  |  |  |
| 🛠 DC-TH2012WR | DC-TH2012WR | 04-07 15:33:46 | Ξ |  |  |  |  |  |  |
| 🚀 DC-TH2012WR | DC-TH2012WR | 04-07 15:33:59 |   |  |  |  |  |  |  |
| 🛠 DC-TH2012WR | DC-TH2012WR | 04-07 15:34:02 |   |  |  |  |  |  |  |
| 🛠 DC-TH2012WR | DC-TH2012WR | 04-07 15:34:06 |   |  |  |  |  |  |  |
| 🛠 DC-TH2012WR | DC-TH2012WR | 04-07 15:34:14 |   |  |  |  |  |  |  |
| 🛠 DC-TH2012WR | DC-TH2012WR | 04-07 15:34:17 |   |  |  |  |  |  |  |
| 🛠 DC-TH2012WR | DC-TH2012WR | 04-07 15:42:35 |   |  |  |  |  |  |  |
| 🚀 DC-TH2012WR | DC-TH2012WR | 04-07 15:50:11 |   |  |  |  |  |  |  |
| 🚀 DC-TH2012WR | DC-TH2012WR | 04-07 15:50:18 | - |  |  |  |  |  |  |
|               | 10          |                |   |  |  |  |  |  |  |

\* Иногда событие может перестать генерироваться. В этом случае перезапустите камеру.

# 3 Примечание

- Разрешение теплового изображения предоставляется в разрешении 800х600 или ниже для DC-TH2011. Когда камера регистрируется на NVR в первый раз, профиль потока изменяется на самое высокое разрешение. Следовательно, в камере меню NVR - Stream I - поток 1 должен быть настроен на разрешение видимого теплового изображения: 800х600 для DC-TH2011 (Примечание: если позднее происходит изменение конфигурации NVR, изменяется и поток. Соответственно, поток должен быть отрегулирован каждый раз.)
- При изменении настроек камеры с помощью IPInstaller.exe Веб-устройства, следует изменять только настройки, относящиеся к видео (настройка тепловых параметров смещение, настройка живого экрана, настройка видеопотока) и сети. Изменение других настроек может привести к появлению ошибке.

# Version History

| Version | Writer          | Revision Date | Remarks         |
|---------|-----------------|---------------|-----------------|
| 1.0.0   | Ryu<br>Namgoung | Apr. 09. 2020 | Initial Release |